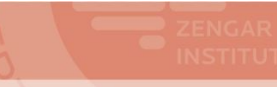

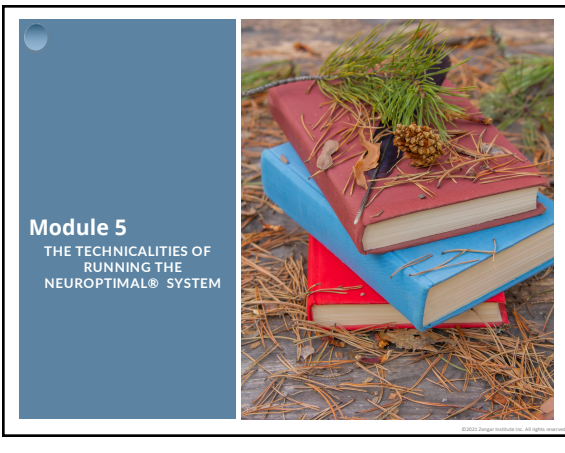

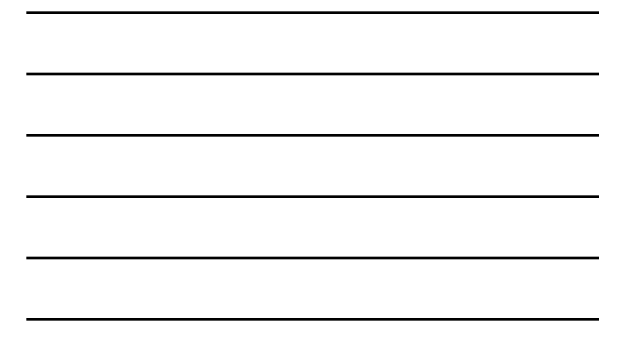

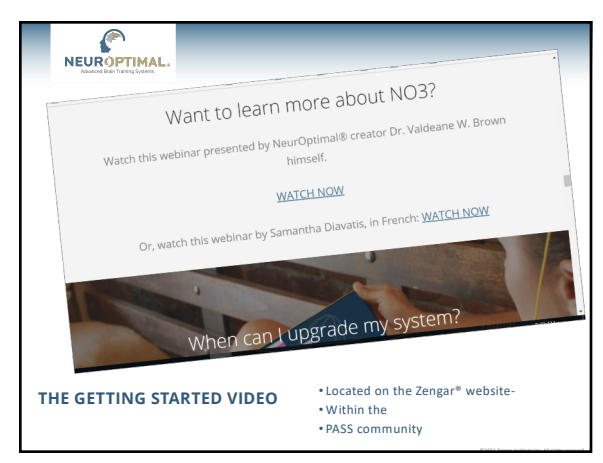

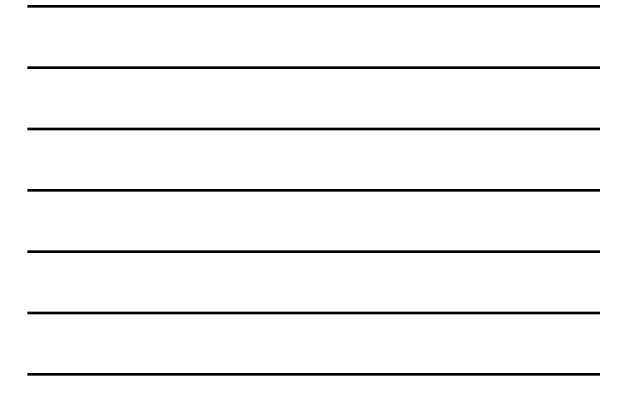

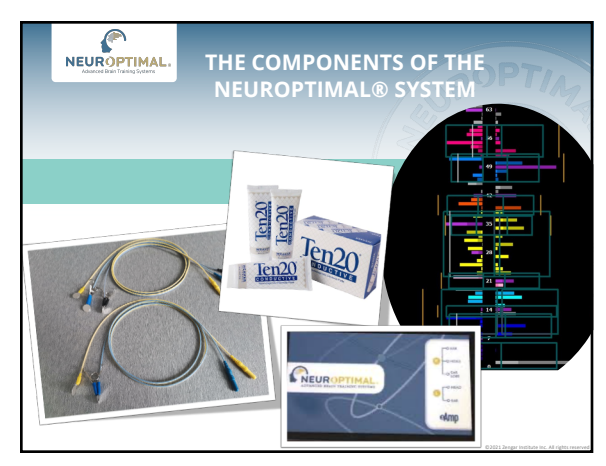

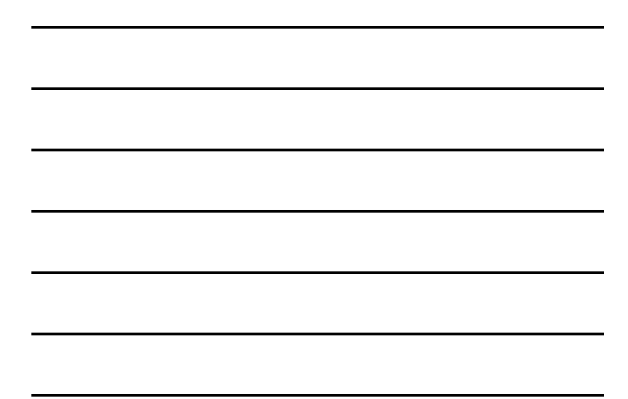

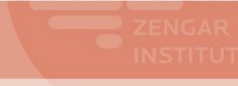

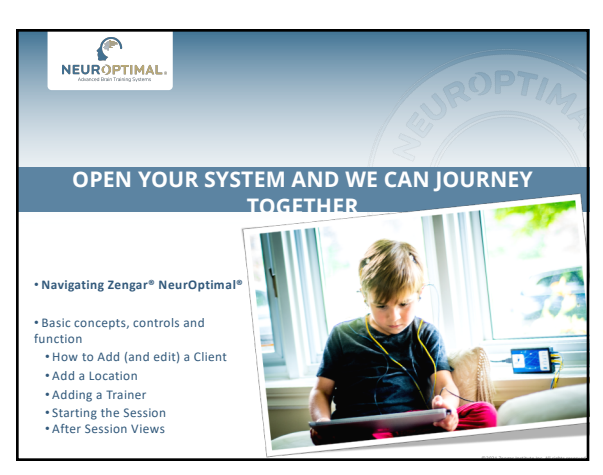

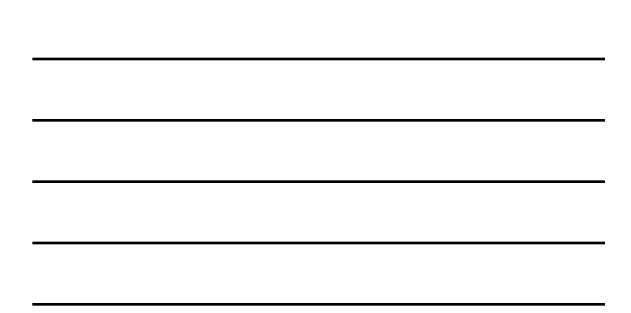

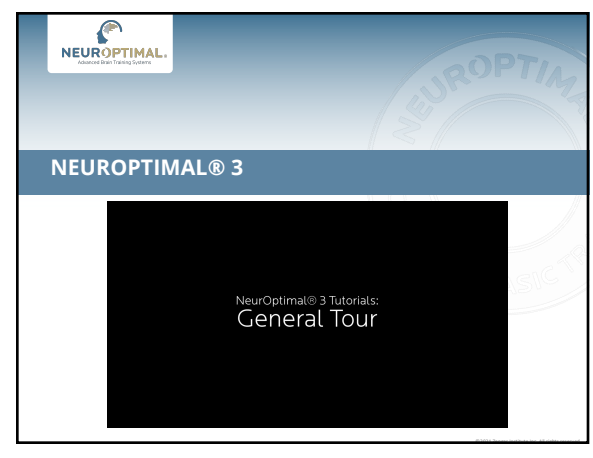

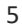

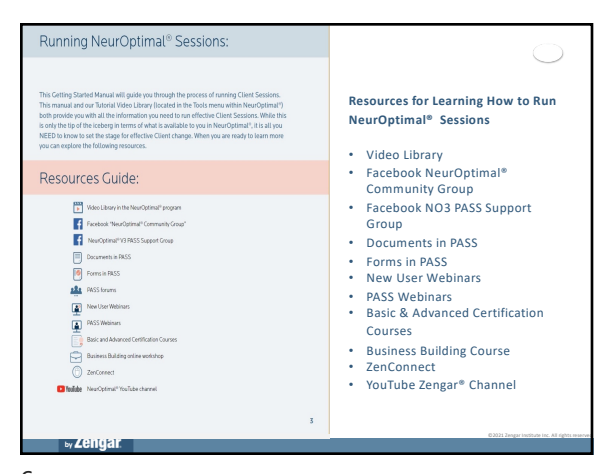

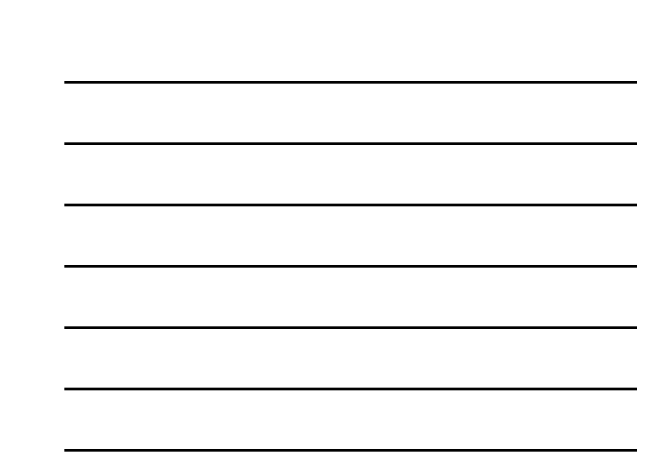

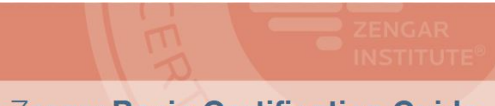

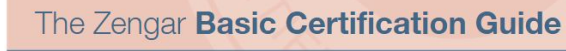

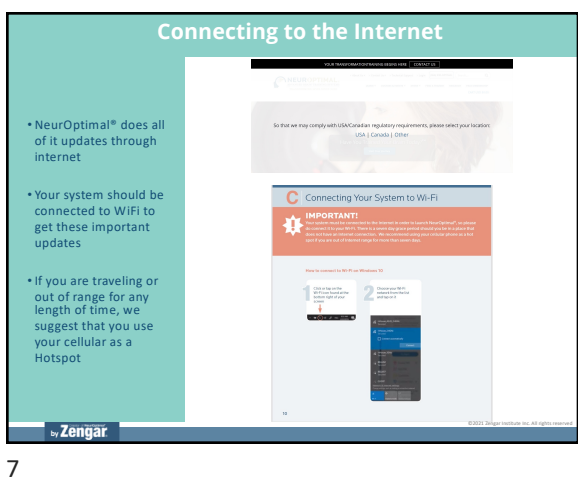

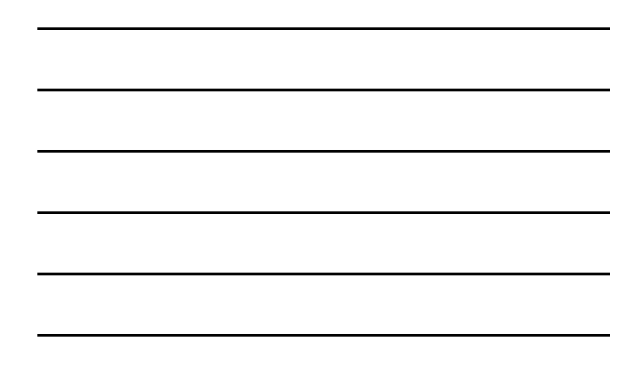

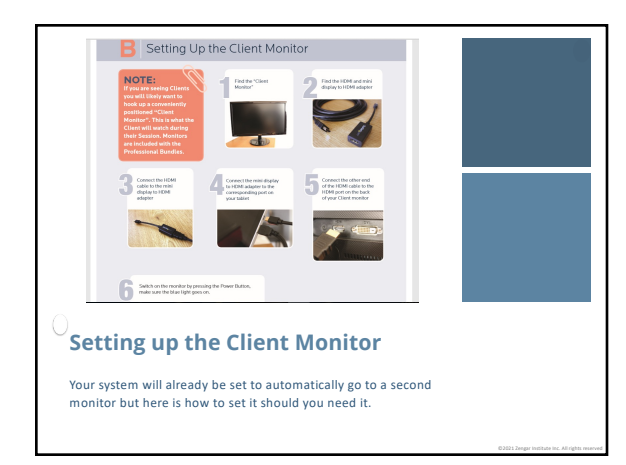

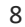

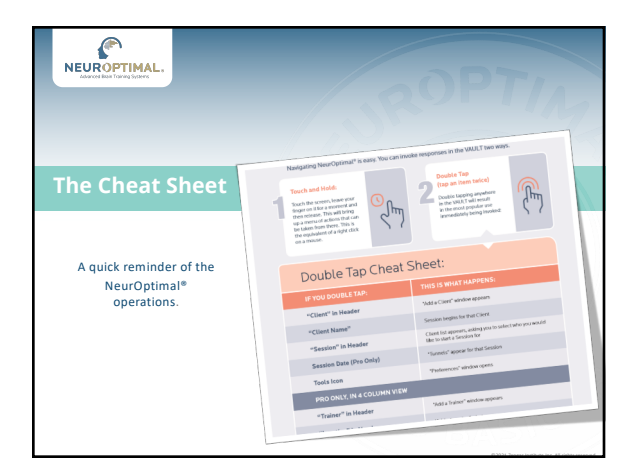

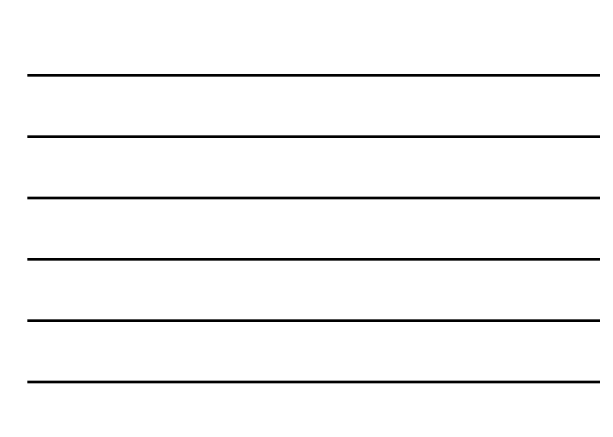

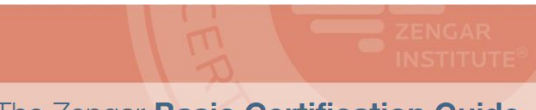

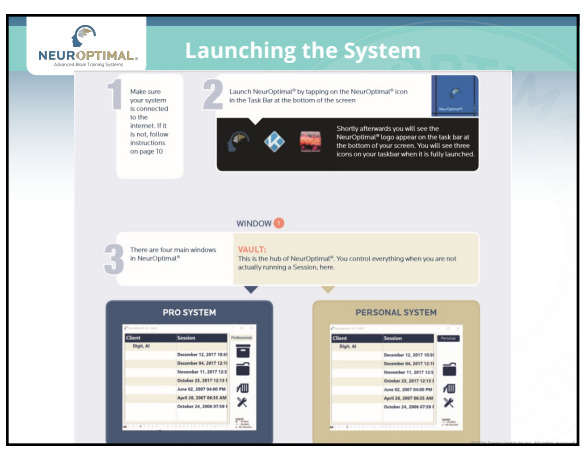

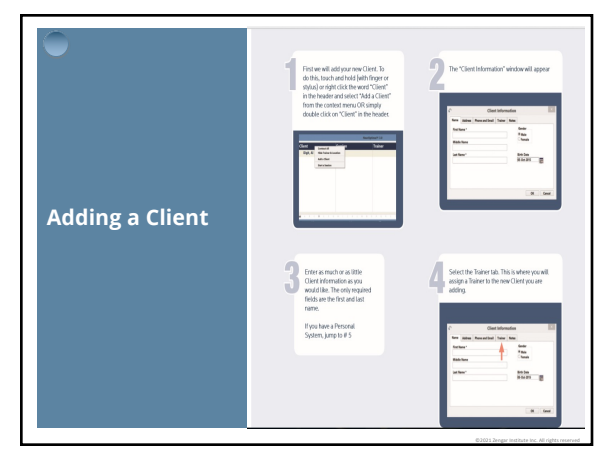

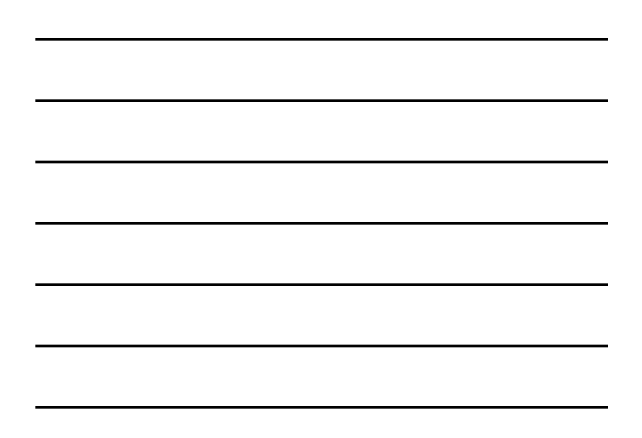

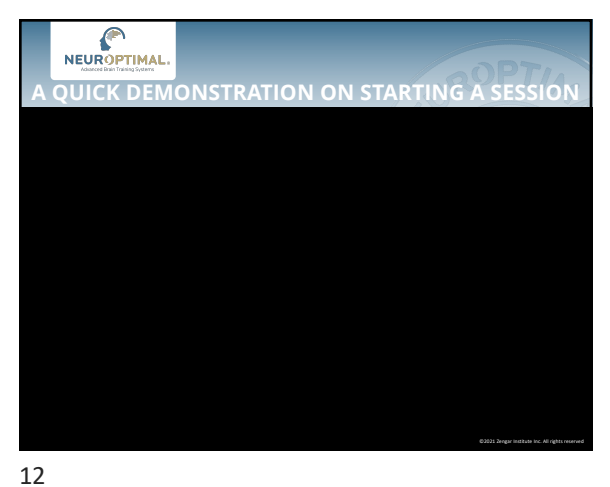

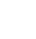

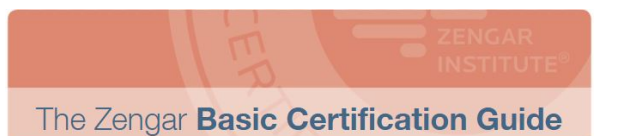

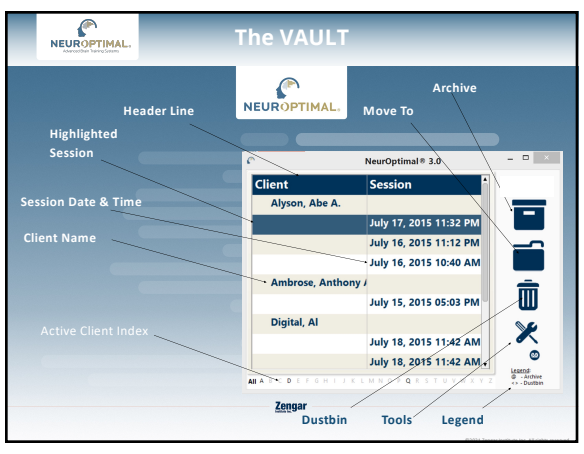

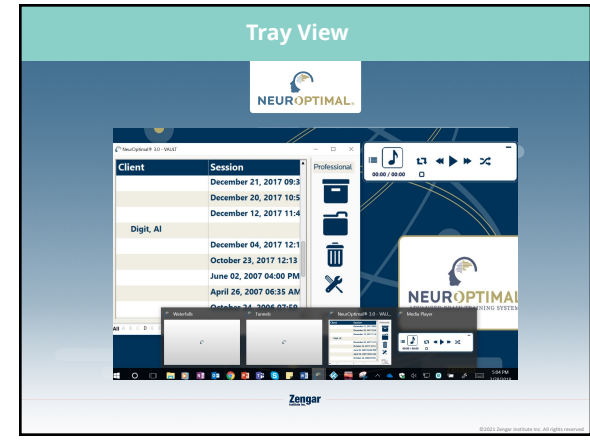

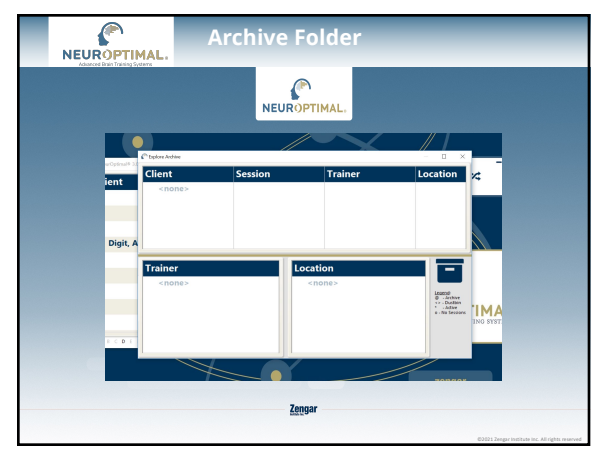

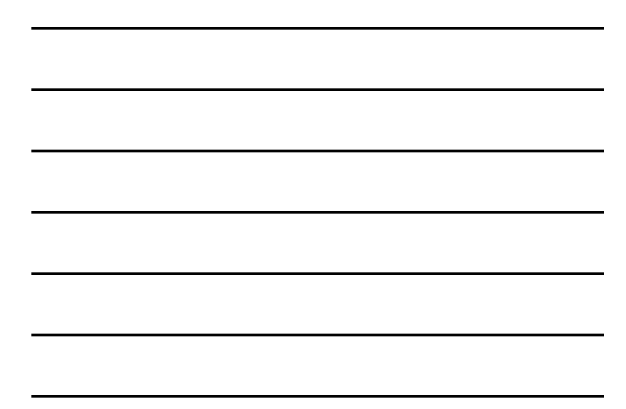

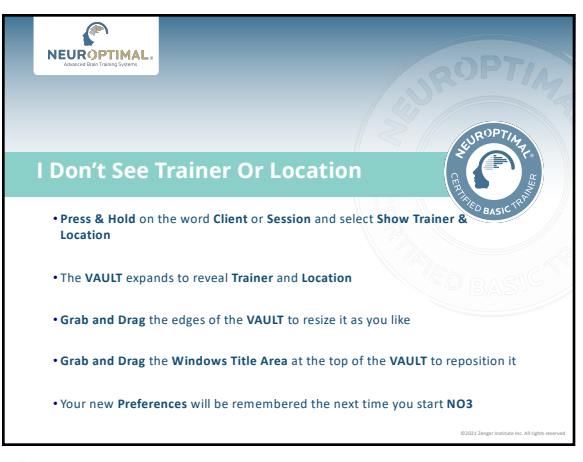

| ient              | Session                   | Trainer          | Location | Profess                     |
|-------------------|---------------------------|------------------|----------|-----------------------------|
| De****, S******** |                           |                  |          |                             |
|                   | December 21, 2017 08:53   | Default, Trainer | Default  |                             |
| De****, M***      |                           |                  |          |                             |
|                   | January 28, 2018 01:39 PM | Default, Trainer | Default  |                             |
|                   | January 27, 2018 10:33 AM | Default, Trainer | Default  |                             |
|                   | December 12, 2017 10:06   | Default, Trainer | Default  | l U                         |
| De****, L***      |                           |                  |          |                             |
|                   | March 02, 2018 07:14 AM   | Default, Trainer | Default  |                             |
|                   | February 27, 2018 07:50 A | Default, Trainer | Default  |                             |
|                   | February 26, 2018 03:52 P | Default, Trainer | Default  | © - An<br>↔ - Du<br>0, No S |
|                   | February 13, 2018 06:41 A | Default, Trainer | Default  | 0.140                       |
|                   | February 11, 2018 05:34 P | Default, Trainer | Default  |                             |
|                   | January 30, 2018 02:22 PM | Default Trainer  | Default  |                             |

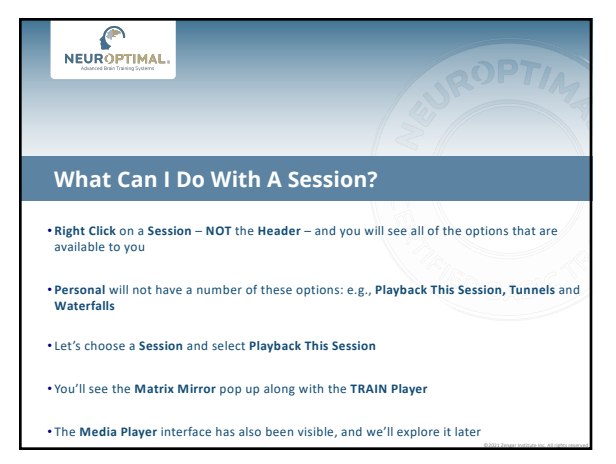

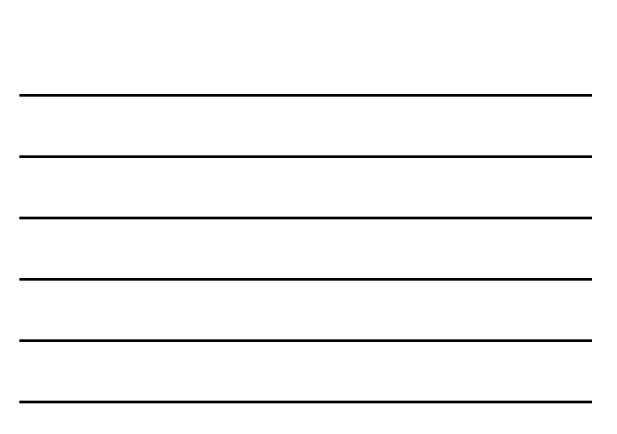

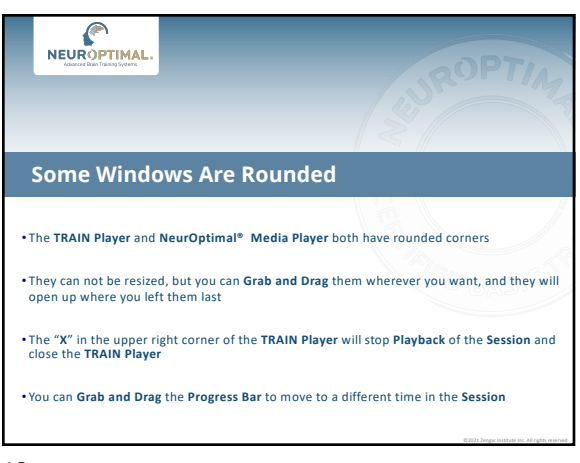

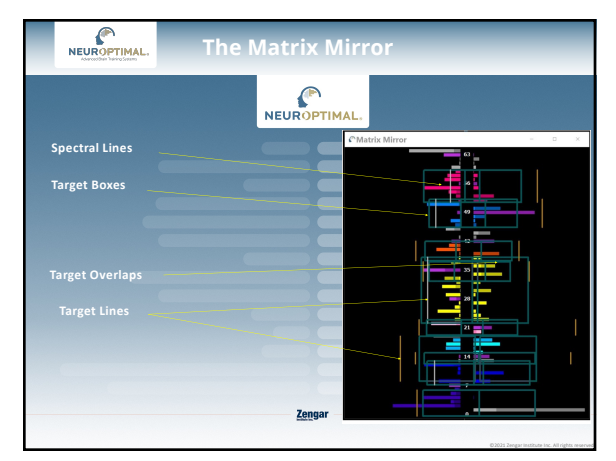

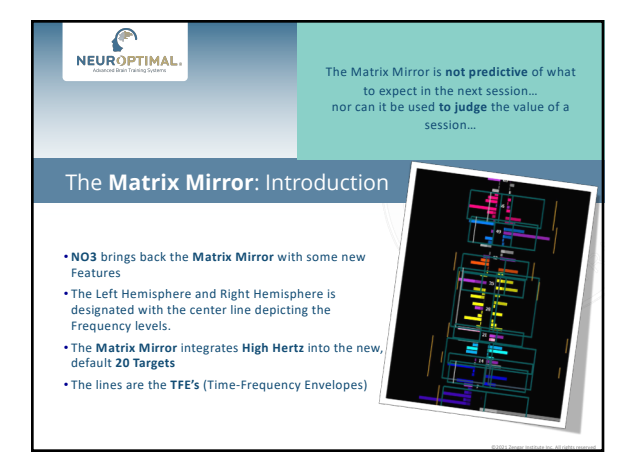

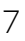

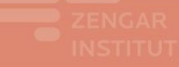

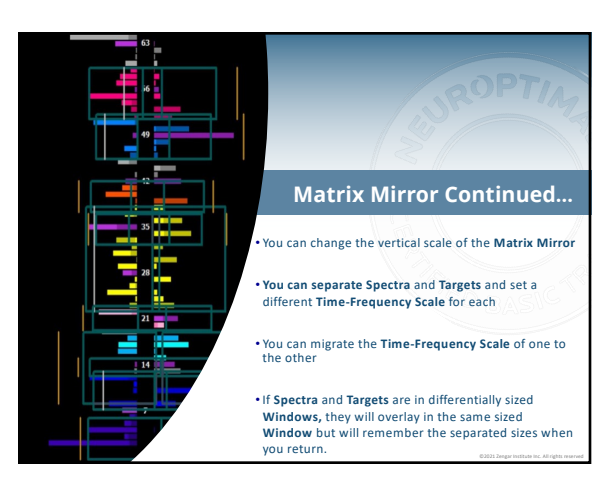

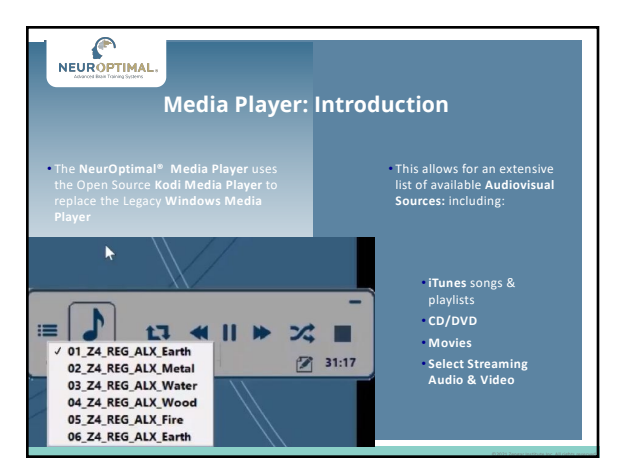

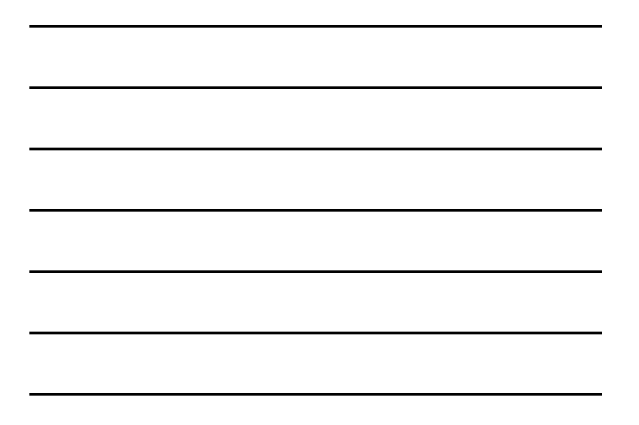

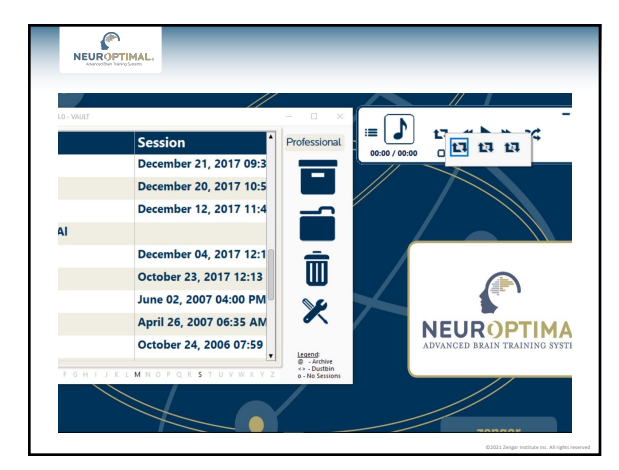

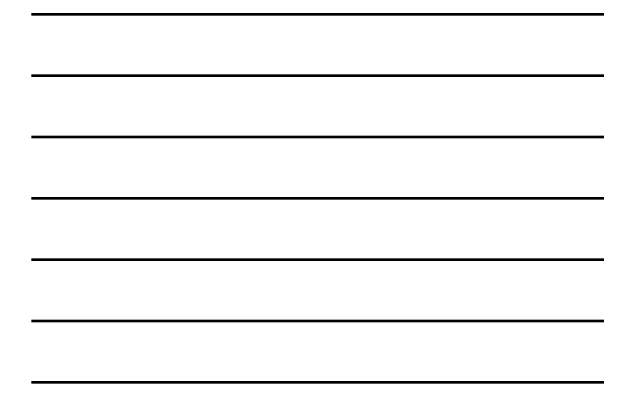

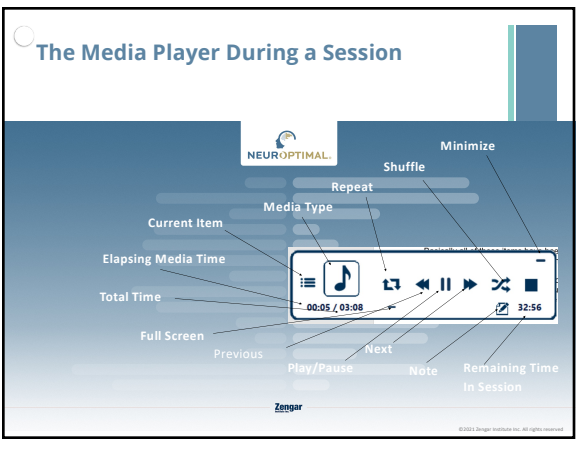

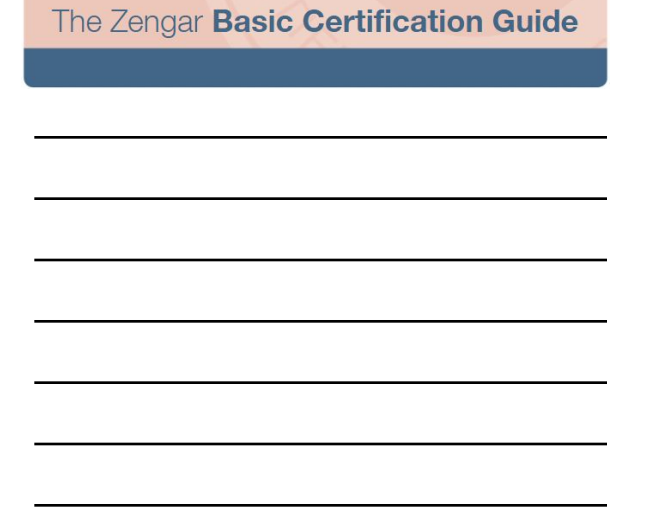

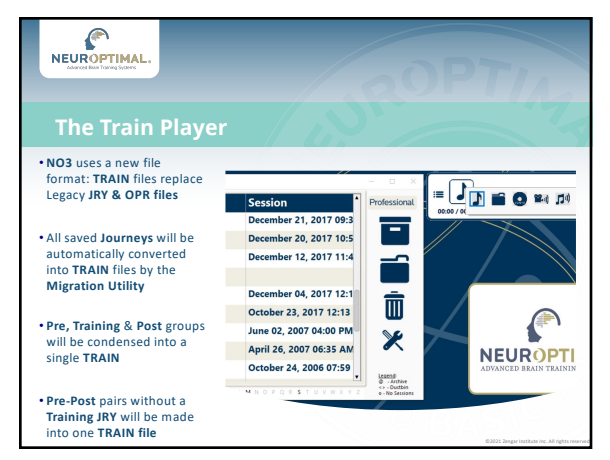

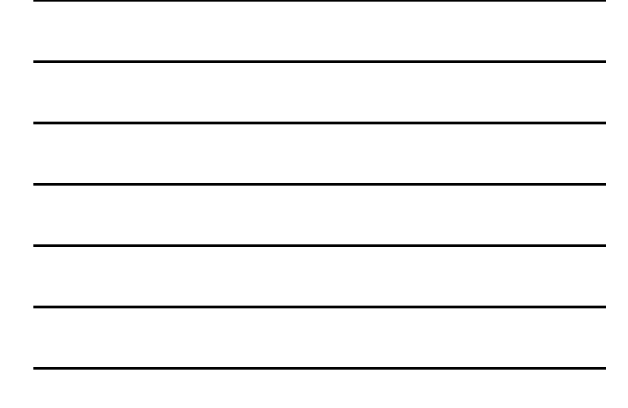

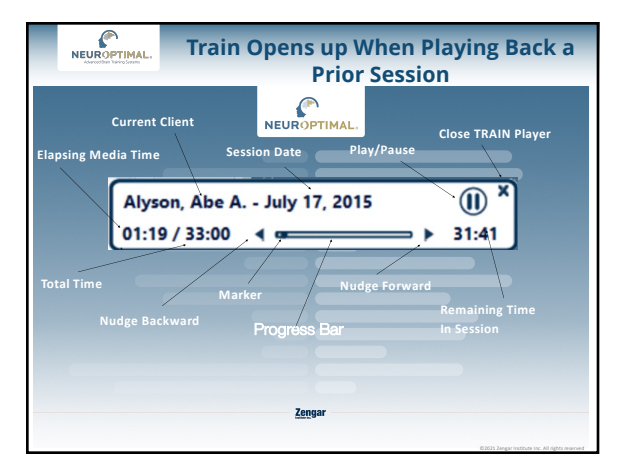

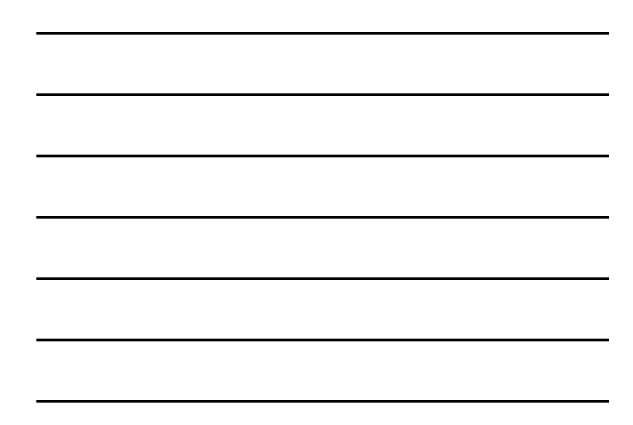

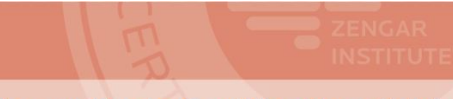

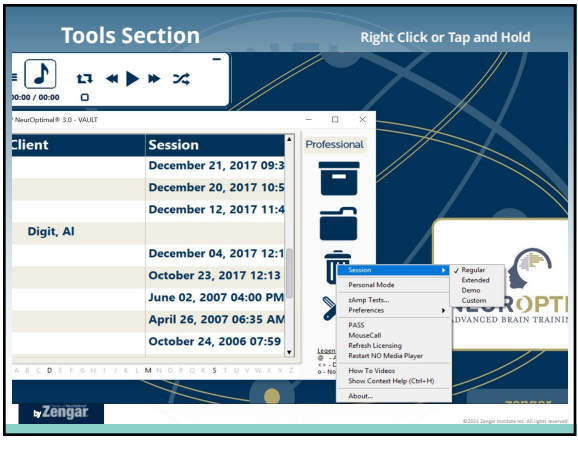

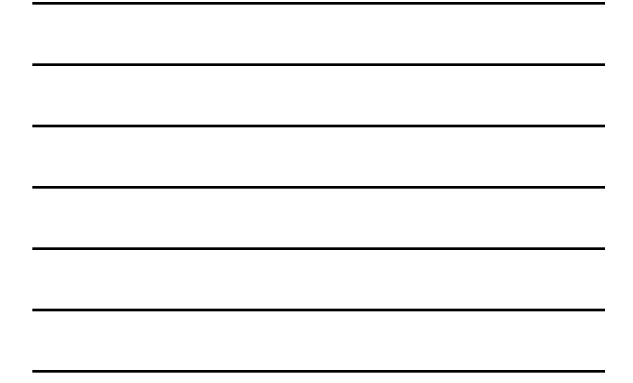

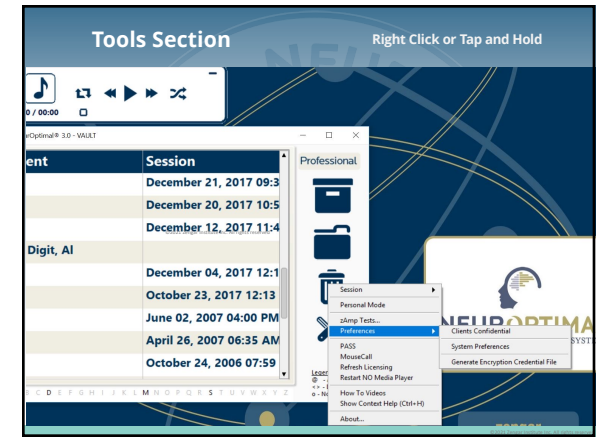

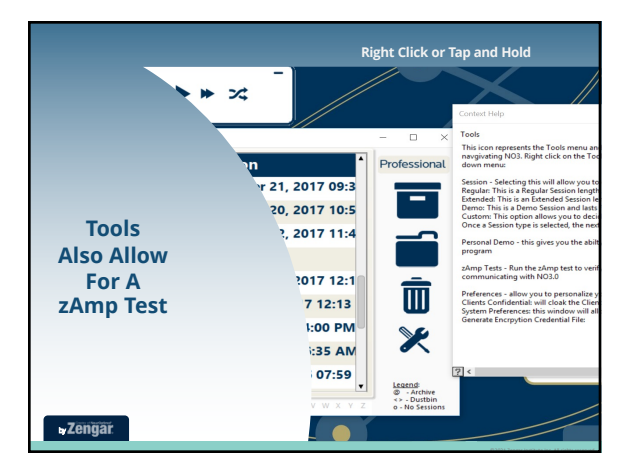

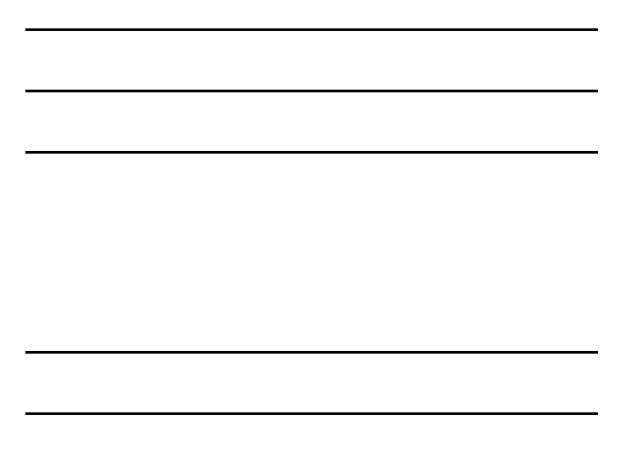

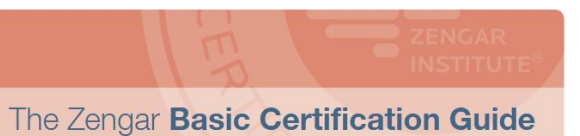

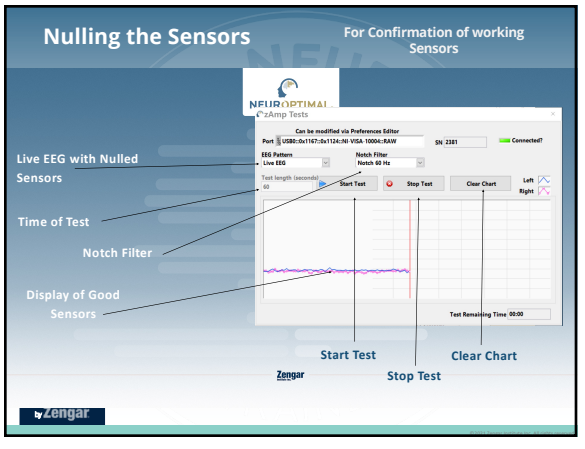

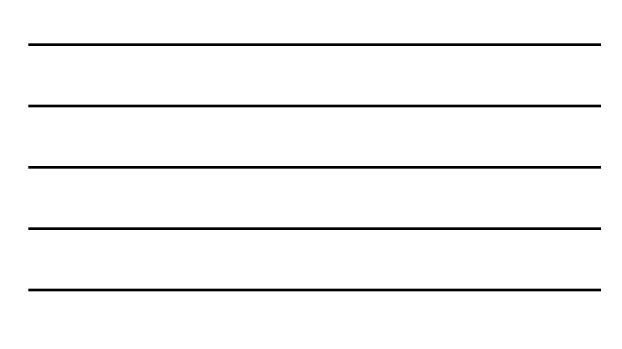

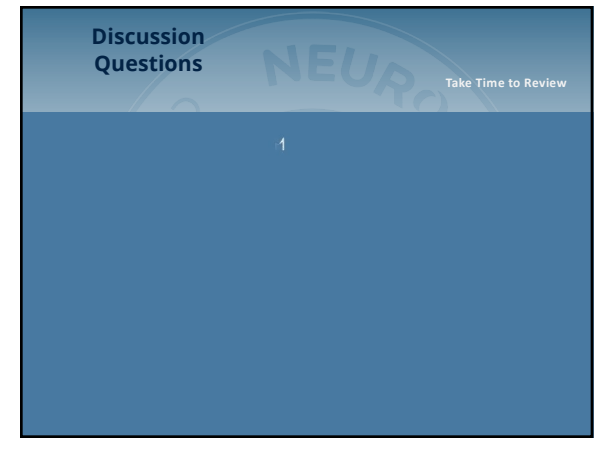